# DATALOGGER DE TEMPERATURA E UMIDADE COM CONEXÃO USB IF420

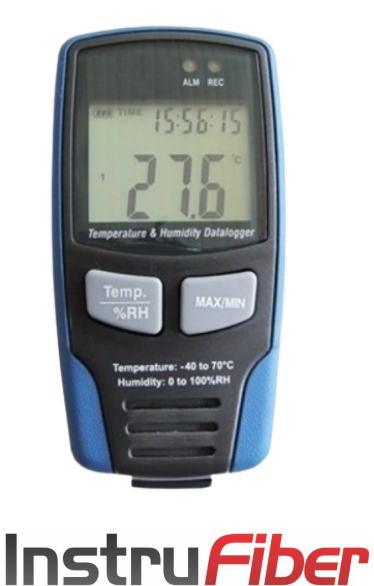

# 1. DESCRIÇÃO

O registrador de dados (datalogger) modelo KR420 possui memória para até 16350 registros completos de temperatura e umidade relativa do ar (32700 dados) em intervalos que podem ser configurados pelo usuário (desde 1 segundo até 24 horas) via software. Com um amplo visor LCD, permite a visualização da temperatura e umidade (seleção via tecla), além de mostrar a data e o horário correntes, o nível de carga da bateria e os valores máximos e mínimos registrados. Também permite a configuração de alarmes de alta e baixa e a sinalização dos mesmos via LED. Para garantir a segurança e integridade dos dados coletados e evitar que pessoas não autorizadas acessem e/ou apaguem os mesmos, o KR420 é fornecido com uma capa protetora e cadeado com senha. Ele dispensa o uso de interface para descarregar os dados coletados no computador pois possui conexão USB direta (cabo USB e software inclusos). É resistente à água e possui acabamento superficial emborrachado.

# 2. ESPECIFICAÇÕES TÉCNICAS

#### TEMPERATURA:

Faixa de medição: -40 a 70°C Resolução: 0.1°C Exatidão: ±1°C (-10 a 40°C) ±1.5°C (restante da faixa)

#### UMIDADE:

Faixa de medição: 0 a 100%UR Resolução: 0.1%UR Exatidão: ±3%UR (20 a 80%UR) ±4%UR (restante da faixa) Memória interna: 32700 dados (16350 registros de temperatura e umidade)

Intervalo entre registros: Configurável via software (de 1 segundo a 24 horas)

Temperatura de operação: -40 a 70°C Umidade de operação: 0 a 100%UR (sem condensação) Alimentação: 3.6V (bateria de lítio 1/2 AA) Dimensões (LxAxP): 50x94x32 mm Peso: 90g

# **RECURSOS ADICIONAIS:**

- Selecão °C / °F
- Registro de máximas e mínimas
- Alarmes de alta e baixa configuráveis
- Sinalização de alarme via LED
- Amplo visor LCD com dupla indicação
- Indicação de temperatura, umidade, máximas, mínimas, hora e data
- Atualiza as medições no visor a cada 5 segundos (funciona como termohigrômetro)
- Indicação do nível de carga da bateria
- Conexão direta com o computador via porta USB
- Software compativel com Windows XP. 7 e 8

# 3. ACESSÓRIOS

#### Itens que acompanham o KR420:

- 1 capa protetora - 1 bateria de lítio 1/2 AA - 1 cadeado com senha
- 2 parafusos para fixação da - 1 CD com software
  - cada protetora
- 1 cabo USB

# MENU PRINCIPAL

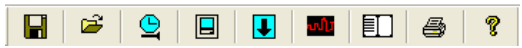

- H Save : Salvar os dados
- Open : Abrir arquivos de dados salvos
- <u>e</u> Corrigir o relógio do datalogger
- Programar o datalogger
- J Descarregar os registros
- Show Graph : Mostra um gráfico dos registros
- E Show List : Mostra a tabela dos registros
- 6 Print : Imprime o gráfico ou a tabela de registros
- 2 Documentos de aiuda

# AJUSTE DO RELÓGIO

No caso do relógio do datalogger estar desajustado,

clique no botão 👲 para abrir a janela de correção. Digite a data e hora corretas e clique em "OK". O relógio do datalogger será atualizado.

# 4. IDENTIFICAÇÃO DAS PARTES

# VISTA FRONTAL

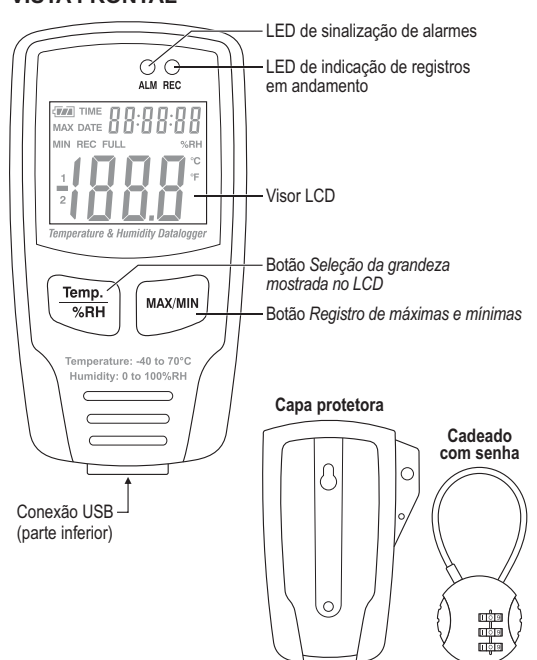

KR420-01-0115

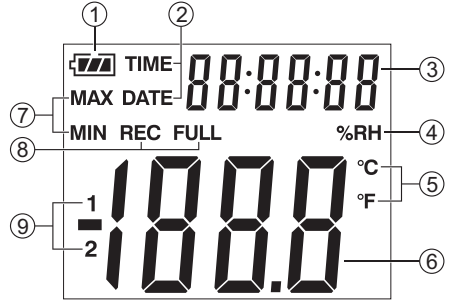

INSTRUMENTAÇÃO E FIBRA ÓPTICA

- 1. Indicação do nível da bateria
- DATE: Data atual

- (temperatura e umidade)
- 8. REC: Indicação de registros em andamento FULL: Indicação de memória cheia
- 9. 1: Medição da temperatura em °C ou °F 2: Medição da umidade ambiente em %UR

- 2. TIME: Hora atual
- 3. Indicação da hora ou data atual

4. Unidade de medição de umidade

- 5. Unidade de medição de temperatura
- 6. Valor medido da temperatura ou umidade
- 7. Valor de máximas e mínimas registradas

# 5. UTILIZAÇÃO DO PROGRAMA

# INSTALACÃO DO PROGRAMA

1) Coloque o CD na unidade de CD-ROM do seu computador. A instalação deverá começar automaticamente. Siga as instruções na tela para prosseguir com a instalação.

2) Depois de instalar o programa, permaneça com o CD na unidade de disco e conecte o datalogger KR420 no computador com o cabo USB. O Windows poderá abrir uma ianela pedindo a instalação do driver. Selecione a opção de instalação manual e indique o caminho da unidade de disco na qual o CD se encontra. O Windows irá instalar o driver automaticamente.

# PROGRAMA PARA ANÁLISE DE DADOS

O programa "HT Datalogger" coleta dados do KR420. A coleta desses dados é realizada guando o datalogger encontra-se conectado ao computador ou notebook. Após o carregamento destes dados, estes poderão ser visualizá-los em uma tabela ou em um gráfico, além de poder manipulá-los em programas como Excel

> Connected Correct Date 2007 ÷ Year 11 ÷ Month 24 ÷ Day Correct Timepiece 1 ÷ : 10 ÷ : 0 ÷

> > Cancel

OK

# PROGRAMAÇÃO DO DATALOGGER

Clique no botão 📃 na barra de menus. Será aberta a janela de programação.

| Connected                                                                          | ×                                                           |
|------------------------------------------------------------------------------------|-------------------------------------------------------------|
| Samprate Setup<br>Second<br>LED Flash Cycle Setup<br>10s<br>20s<br>30s<br>No Light | Alarm Setup<br>Temp Alarm Low Temp Alarm HI Unit<br>0       |
| C Manual C Automatic                                                               | Circulating Record      No Circulating     Setup     Cancel |

Descrições de cada campo a ser preenchido nesta janela estão listadas abaixo:

· Samprate Setup: Selecione o intervalo entre cada registro que o datalogger fará. Você pode definir intervalos em segundos (second), minutos (minute) e horas (hour), sendo 24 horas o maior intervalo disponível.

• LED Flash Cycle Setup: Selecione qual o intervalo de tempo para que o LED acenda. Selecione "No Light" para que nenhuma luz seja acesa, economizando bateria.

 Manual e Automatic: Selecione "Manual" para iniciar os registros após pressionar um botão ou "Automatic" para iniciar logo depois de confirmada a programação.

• Alarm Setup: Configure o alarme digitando os valores máximos (HI) e mínimos (LOW) permitidos para temperatura (Temp) e umidade (RH). Selecione em "UNIT" a unidade de temperatura entre Celsius e Fahrenheit. Marque a opção "LED Flash For Hi And Low Alarm" para que seja emitido um sinal de LED, a cada minuto, caso estes valores sejam atingidos, ou desmarque para economizar bateria.

• *Circulating Record e No Circulating:* Selecione "Circulating Record" para que o datalogger continue a registrar, por cima dos primeiros dados, quando o limite de registros for atingido. Selecione "No circulating" para que o datalogger encerre os registros ao atingir o limite de dados salvos.

• Clique em SETUP para finalizar a programação do datalogger.

• Clique em DEFAULT para restaurar as configurações de fábrica.

· Clique em CANCEL para cancelar as operações.

#### NOTAS:

- Todos os dados não armazenados serão permanentemente apagados ao realizar uma nova programação. Para evitar a perda de dados, certifique-se de descarregar todos os registros e salvá-los antes de realizar uma nova programação.
- Antes de iniciar a coleta de dados, certifique-se de que a carga da bateria é suficiente, caso contrário, o registro dos dados pode ser interrompido.

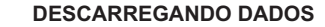

Para transferir os registros do datalogger para o computador, siga as instruções abaixo:

1) Conecte o datalogger na mesma porta USB utilizada para instalá-lo.

2) Abra o programa "HT Datalogger".

3) Clique no botão 📕 para descarregar dados.

4) Na janela que se abrir, pressione o botão "Download" para começar a transferência.

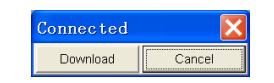

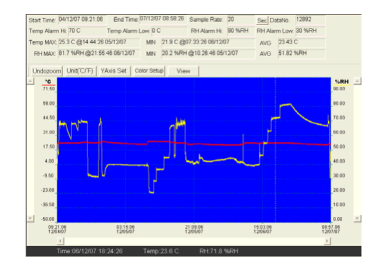

Se os registros foram transferidos com sucesso, um gráfico dos dados recebidos será exibido. O exemplo acima mostra detalhes dos registros (como o tempo total, o intervalo entre os registros, o número de registros, etc.),

### SALVANDO E ABRINDO DADOS DESCARREGADOS

Clique no botão F para salvar os dados descarregados.

| Sare As                                                       |                          |       | 2 1     |
|---------------------------------------------------------------|--------------------------|-------|---------|
| Sarain 🚺                                                      | Desktop                  | - + i | i 🗗 🖬 • |
| My Docum<br>My Compu<br>My Netwo<br>Coll<br>mages<br>Projects | ents<br>Rer<br>d: Places |       |         |
| Pleneter                                                      | 07-02-21 16:01.08:15 ec  |       | Save    |
|                                                               |                          |       |         |

Os dados podem ser salvos com a extensão ".record", para ser aberto especificamente no programa "HT Datalogger", ou com a extensão ".xls", para ser aberto no Excel.

Para abrir dados salvos, clique no botão 🗳 . Quando requisitado, selecione um arquivo ".record" ou ".xls".

# 6. FUNÇÕES ADICIONAIS

### CAPA PROTETORA E CADEADO COM SENHA

Para evitar o acesso indevido aos registros do datalogger, este instrumento acompanha uma capa de proteção com cadeado. Quando o instrumento encontra-se na capa de proteção devidamente cadeado, a porta USB fica inacessível. A combinação do cadeado do datalogger é configurada de fábrica como "0-0-0". Você pode permanecer com esta senha ou alterá-la. Para mudar a combinação, siga os seguintes passos:

## AMPLIANDO UMA ÁREA DO GRÁFICO

1) Pressione o botão esquerdo do mouse e desenhe um retângulo sobre a área a ser ampliada.

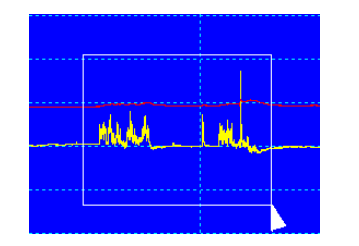

2) Solte o botão do mouse.

3) Utilize a barra de rolagem horizontal para navegar no gráfico através do tempo.

4) Utilize a barra de rolagem vertical esquerda para navegar pelos dados de temperatura.

5) Utilize a barra de rolagem direita para navegar pelos dados de umidade relativa.

# REDUZIR

MAX/MIN

Reduza o zoom até a visualização completa do gráfico pressionando o botão Undozoom (Undozoom).

1) Com o auxilio de um objeto pontiagudo, segure o botão

abaixo do cadeado, enquanto este está destravado.

2) Gire os números até formar a combinação desejada.

3) Solte o botão para configurar a combinação formada.

1) No instrumento, pressione o botão MAX/MIN uma vez.

A indicação "MAX" aparecerá no lado esquerdo do visor,

2) Pressione novamente MAX/MIN. A indicação "MIN"

NOTA: Caso nenhuma tecla seja pressionada durante

40 segundos, o datalogger voltará a exibir os valores atuais

Ao descarregar os dados para o computador, será exibida no

datalogger voltará a mostrar os valores ambientes, sem realizar registros. Para voltar a realizar registros, é necessário fazer

Caso o instrumento apresente a mensagem "-LO-", é possível

que os sensores de temperatura e umidade não estejam bem

conectados. Neste caso, entre em contato com a AKROM.

visor a mensagem "-PC-". Após descarregar os dados, o

vez. A indicação "MIN" desaparecerá no visor.

umidade registrado pelo instrumento.

registrados pelo instrumento.

automaticamente.

MENSAGEM "-PC-"

uma nova programação.

MENSAGEM "-LO-"

mostrando também os valores máximos de temperatura ou

aparecerá no visor, mostrando também os valores mínimos

3) Para sair do modo MAX/MIN, pressione MAX/MIN mais uma

# SELEÇÃO °C/°F

Para alternar a unidade de medida de temperatura entre °C e °F, utilize o botão Unit(°C/F) (Unit(°C/°F)).

# CONFIGURAÇÕES DO GRÁFICO

Utilize o botão YAxis Set (YAxis Setup) para configurar a visibilidade dos dados, de temperatura e umidade, dentro de uma faixa determinada. Na imagem abaixo, o gráfico está configurado para exibir os resultados de -40 a 70°C e 0 a 100%UR.

| Y Axis Setup                           | X      |
|----------------------------------------|--------|
| Temp Y Axis Setup<br>From 40 + To 70 + | ОК     |
| RH Y Axis Setup<br>From 0 🔆 To 100 🔆   | Cancel |

Utilize o botão Color Setup) (Color Setup) para acessar a janela de configuração das cores utilizadas para cada item do gráfico.

| Color Setup |       |        |
|-------------|-------|--------|
| Color Setup | Temp: | OK     |
| Grid:       | RH:   | Cancel |

ALARME

Quando o valor medido exceder o limite máximo e mínimo definidos pelo usuário, o led "ALM" acenderá a cada 1 minuto. Caso a luz do led "ALM" seja vermelha, o limite de temperatura foi excedido. Caso a luz do led "ALM" seja amarela, o valor de umidade foi excedido.

# 7. SUBSTITUIÇÃO DA BATERIA

Quando a indicação do nível da bateria aparecer no visor como "t\_\_\_\_", substitua a bateria como segue:

1) Abra o compartimento da bateria que se localiza na parte traseira do instrumento, removendo seus dois parafusos e retirando a tampa.

2) Substitua a bateria, observando sua correta polaridade.

3) Feche o compartimento da bateria, recolocando sua tampa e reapertando seus dois parafusos com cuidado.

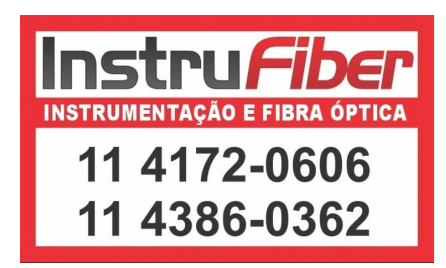

# Pressione o botão View (View) para selecionar quais itens devem ser exibidos no gráfico.

- Temperatura
- Alarme de temperatura alta
- Alarme de temperatura baixa
- Umidade relativa
- Alarme de umidade relativa alta
- Alarme de umidade relativa baixa
- Esconder pontos
- Eixo X

VISUALIZAÇÃO EM TABELA

Pressione o botão 🗊 para visualizar os dados em uma tabela, exibindo dados específicos com data e hora.

| No. | Time              | (%RH) Humidity | (C) Temperature | (F) Temperature |
|-----|-------------------|----------------|-----------------|-----------------|
| 1   | 15/10/07 15:25:13 | 53.5           | 25.5 C          | 77.9 F          |
| 2   | 15/10/07 15:25:14 | 53.3           | 25.5 C          | 77.9 F          |
| 3   | 15/10/07 15:25:15 | 52.9           | 25.5 C          | 77.9 F          |
| 4   | 15/10/07 15:25:16 | 52.6           | 25.5 C          | 77.9 F          |
| 5   | 15/10/07 15:25:17 | 52.4           | 25.5 C          | 77.9 F          |
| 6   | 15/10/07 15:25:18 | 52.2           | 25.5 C          | 77.9 F          |
| 7   | 15/10/07 15:25:19 | 52.1           | 25.5 C          | 77.9 F          |
| 8   | 15/10/07 15:25:20 | 52.0           | 25.5 C          | 77.9 F          |
| 9   | 15/10/07 15:25:21 | 51.9           | 25.5 C          | 77.9 F          |
| 10  | 15/10/07 15:25:22 | 51.8           | 25.5 C          | 77.9 F          |